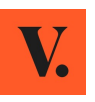

| 1. 계정 등록하기<br>또는 이미 로그인 되어 있는 경우                                                                                                    | 2. 시작하기 위해 ' <b>Sell'</b> (판매)<br>클릭하기       | 3. ' <b>+ SELL AN ITEM'</b><br>(제품 판매하기) 클릭하기                                                                                                    |
|----------------------------------------------------------------------------------------------------|----------------------------------------------|----------------------------------------------------------------------------------------------------|
| 4:57 ◀ ,,,,,,,,,,,,,,,,,,,,,,,,,,,,,,,,,,,                                                                                                    | 5:07 ⋪II ♥ ■<br>EQ Search for items, members | 5:15 ৵ <b>II 중 ■</b><br>Sell                                                                                                    |
| First name<br>g. Julie 이름<br>Email<br>Enter your email 이메일<br>Password<br>Enter your password 비밀번호<br>Send me news, offers and ideas for buying and<br>selling on Vestiaire Collective by email<br>I accept the <u>Terms</u> and I have read the <u>Privacy</u><br><u>Policy &amp; cookies</u> |                                              | Sell<br>Become a fashion activist: sell your<br>pre-loved wardrobe and earn up to<br>90% of the selling price                                                                                                    |
| Sign up with Facebook<br>페이스북 계정으로 로그인 É Sign up with Apple<br>애플 계정으로 로그인 Already a member? Log in                                                                                                    | SHOP SUSTAINABLY                             | + SELL AN ITEM<br>$\widehat{\mathbb{C}}$ $\stackrel{\bigoplus}{\mathbb{F}}$ $\stackrel{\bigoplus}{\mathbb{F}}$ $\stackrel{\bigoplus}{\mathbb{F}}$ $\stackrel{\bigoplus}{\mathbb{F}}$ $\stackrel{\bigoplus}{\mathbb{F}}$ $\stackrel{\bigoplus}{\mathbb{F}}$ $\stackrel{\bigoplus}{\mathbb{F}}$ $\stackrel{\bigoplus}{\mathbb{F}}$ $\stackrel{\bigoplus}{\mathbb{F}}$ |

### 4. 카테고리 그룹 선택하기

| 5:15 <i>-</i> 7                                  |                | <b>'II 🕹 </b> . |
|--------------------------------------------------|----------------|-----------------|
| <                                                | Submit an item |                 |
| In which category should you place your article? |                |                 |
|                                                  | Women          | 여성              |
|                                                  | Men            | 남성              |
|                                                  | Kids           | 키즈              |
|                                                  | Life & Living  | 생활 & 리빙         |
|                                                  |                |                 |
| Home Newsfe                                      | ed Sell No     | Lifications Me  |

#### 5. 카테고리 선택하기 이곳을 클릭하여 전체 리스트 보기

| Submit an item   |                                                                                                    |
|------------------|----------------------------------------------------------------------------------------------------|
|                  |                                                                                                    |
| hat type of item | is it?                                                                                                    |
| Bags             | 가방 ^                                                                                                    |
| Handbags         | 핸드백                                                                                                    |
| Clutch bags      | 클러치 백                                                                                                    |
| Backpacks        | 백팩                                                                                                    |
| Travel bags      | 트래블 백                                                                                                    |
| Shoes            | 슈즈 ~                                                                                                    |
| Clothing         | 의류 ~                                                                                                    |
| Accessories      | 액세서리 ~                                                                                                    |
| Jewellery        | 주얼리 🗡                                                                                                    |
|                  |                                                                                                    |
|                  |                                                                                                    |
|                  |                                                                                                    |
|                  | Bags<br>Handbags<br>Clutch bags<br>Backbacks<br>Travel bags<br>Shoes<br>Clothing<br>Accessories<br>Jewellery |

| Women              | 여성             | JEWELLERY         | 주얼리                                       |
|--------------------|----------------|-------------------|-------------------------------------------|
| BAGS               | 가방             | Rings             | 만시                                        |
| Handbags           | 핸드백            | Bracelets         | 걸찌<br>피아나크치                               |
| Clutch bags        | 클러치백           | PINS & Droocnes   | 문건이 무건이                                   |
| Backpacks          | 백팩             | Necklaces         | 폭달이<br>패터트                                |
| Travel bags        | 트래블 백          | Perioditts        | · 전 전 프<br>기 목 거 이                        |
|                    |                | Long necklaces    | 신 국 글이<br>조언리 세트                          |
| SHOES              | 슈즈             | Farrings          | 귀걸이                                       |
| Boots              | 부추             | Hair accessories  | 헤어액세서리                                    |
| Trainers           | 스니커즈           | Rag charms        | 가방키링                                      |
| Flats              | 쓸랫             | Phone charms      | 흐대폰 키링                                    |
| Ballet flats       | 발레 플랫          | Thome charms      | 11 112 110                                |
| Sandals            | 샌글             | Men               | 남성                                        |
| Mules & clogs      | 물 & 글로그        | men               | <u> </u>                                  |
| Lace ups           | ᆌ이스업           | BAGS              | 가반                                        |
| Heels              | 일에크나+          | Bags              | 가방                                        |
| Ankle boots        | 앵글루스<br>에스파트리오 | Small bags, walle | ets & cases                               |
| Espadrilles        | 에스파트리슈         | 작은 가방, 지갑         | &케이스                                      |
| CLOTHING           | 의류             |                   |                                           |
| Tops               | 탑              | SHOES             | <u></u>                                   |
| Knitwear           | 니트웨어           | Boots             | 부수                                        |
| Dresses            | 원피스            | Trainers          | 즢녧켜스                                      |
| Skirts             | 스커트            | Flats             | 글댓                                        |
| Trousers           | 바지             | Sandals           | 센글<br>게이스어                                |
| Shorts             | 쇼츠             | Lace ups          | 데이스입<br>에스파트리오                            |
| Jumpsuits          | 점프수트           | Espadrilles       | 에스파트디슈                                    |
| Jeans              | 청바지            | CLOTUINC          | 012                                       |
| Jackets            | 재킷             | Chinte            |                                           |
| Coats              | 코트             | Solo Shirte       | 시드<br>포르 셔츠                               |
| Leather jackets    | 가죽 새킷          | T Shirte          | 글 또 하는<br>티셔츠                             |
| Trench coats       | 트렌지 코트         | Knitwear & Swe    | atchirts니트웨어 & 매트매                        |
| Lingerie           | 단세립            | lackets           | 재키 제키 이 이 이 이 이 이 이 이 이 이 이 이 이 이 이 이 이 이 |
| Swimwear           | 수영목            | Coats             | 귀트                                        |
|                    |                | Suits             | <br>4 E                                   |
| ACCESSORIES        | 액세지디           | Trousers          | 바지                                        |
| Sunglasses         | 신물다드           | leans             | 청바지                                       |
| Wallets            | 시입             | Shorts            | 반바지                                       |
| Cills bandharahia  | 르드<br>4 시크 소스거 | Swimwear          | 수영복                                       |
| Slik fidflukerchie | 비 글 그 근 구 긴    |                   |                                           |
| Scapuor            | 고 이<br>스카프     | ACCESSORIES       | 액세서리                                      |
| Durses wellets     | & cases        | Scarves & pocke   | t squares                                 |
| 지갑/카드 흑대           |                | 스카프 & 포켓 :        | 스퀘어                                       |
| Watches            | 시계             | Ties              | 넥타이                                       |
| Gloves             | 장갑             | Cufflinks         | 커프 링크스                                    |
|                    |                | Belts             | 벨트                                        |
|                    |                | Hats & pull on ha | ats 모자 & 비니                               |
|                    |                | Watches           | 신계                                        |
|                    |                | Jewellery         | 수열리                                       |
|                    |                | Gloves            | 8일<br>                                    |

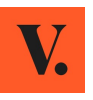

6. 브랜드 선택하기 8. 제품 정보 입력하기 7. 다섯 단계 기입하기 불확실 시, 'Others' (기타) 클릭 (1)5:15 √ 5:16 🔊 .... 🗢 🗩  $J_{45}$ .... 🗢 🔲 < Submit an item < 5 steps remaining < Information Sub-category 소분류 선택 Can you tell us the brand? 재질 Material Fendi Q Lookup all brands 브랜드 찾기 women's Handbag 색상 Colour А 1 Information 정보 > A Bathing Ape Printed 패턴 ABCDEFGH 2 Photos A Better Feeling 사진 > Size 사이즈 A Cuckoo Moment... 3 Description 설명 > A DAY'S MARCH 판매자 제품 라벨에 제공하는 정확한 사이즈를 입력해 주십시오. 4 Seller > A Détacher LMNOPQR 5 Condition & price 컨디션 & 가격 > A Moi A Piece Of Chic Optional information > A-Cold-Wall A-Esque A-Lab A-Lab Milano G Sell •= = 2 •= G Sell Ð 2g <u>(</u>2 g Û 俞 俞 â Notifications Notifications Home sfeed Sell Notifications Me Newsfeed Me Home sfeed Me Home

9. 사진 촬영 및 업로드 'Example' (예시)를 클릭하여 참조 이미지 보기. \_\_\_\_\_\_optional (선택사항) 사진은 생략 가능.

| (2)            |                                                              |                          |
|----------------|--------------------------------------------------------------|--------------------------|
| <u> </u>       | 7                                                            | .ıl 🗢 🔳                  |
| <              | Photos                                                       | OK                       |
| Plea<br>that u | se note: We cannot approuse photos taken from the            | ove items<br>e internet. |
| +              | Front side photo                                             | Example                  |
| +              | Back side photo                                              | Example                  |
| +              | Inside brand tag photo                                       | ) Example                |
| +              | Photo of underneath<br>(optional)                            | Example                  |
| +              | Photo of inside<br>(optional)                                | Example                  |
| More<br>You ca | <b>photos</b> (optional)<br>In add one, two, three or more p | hotos                    |
| n<br>Home      | Newsfeed Sell Notificat                                      | ions Me                  |

| <mark>Materia</mark>    | u 재질         |
|-------------------------|--------------|
| Cashmere                | 캐시미어         |
| Cloth                   | 천            |
| Cotton                  | 면            |
| Cotton – ela<br>면 - 엘라스 | isthane<br>탄 |
| Crystal                 | 크리스탈         |
| Denim – Jea             | ns 데님 진      |
| Exotic leath            | ers 악어 가죽    |
| Faux fur                | 인조 모피        |
| Fur                     | 모피           |
| Glitter                 | 글리터          |
| Gold plated             | 도금           |
| Lace                    | 레이스          |
| Leather                 | 가죽           |
| Linen                   | 린넨           |
| Lizard                  | 도마뱀 가죽       |
| Lycra                   | 라이크라         |
| Metal                   | 메탈           |
| Mink                    | 밍크 모피        |
| Patent leath            | ier 에나멜 가죽   |
| Pearls                  | 진주           |
| Pink gold               | 핑크 골드        |
| Plastic                 | 플라스틱         |
| Polyamide               | 폴리아미드        |
| Polyester               | 폴리에스터        |
| Pony-style c            | alfskin      |
| 포니 스타일                  | ] 카프스킨       |
| Python                  | 비단뱀 가죽       |
| Rubber                  | 고무           |
| Silk                    | 실크           |
| Silver                  | 실버           |
| Sponge                  | 스펀지          |
| Steel                   | 스틸           |
| Suede                   | 스웨이드         |
| Synthetic               | 인조 직물        |
| Tweed                   | 트위드          |
|                         |              |
|                         |              |
|                         |              |

| Vegan leath | er 비건 가죽 |
|-------------|----------|
| Velvet      | 벨벳       |
| Viscose     | 비스코스     |
| Water snake | 물뱀 가죽    |
| White gold  | 화이트 골드   |
| Wicker      | 위커       |
| Wool        | 모직, 울    |
| Yellow gold | 옐로우 골드   |
| Other       | 기타       |

### Colour 색상

Anthracite 앤트러사이트 (아금속 광택) Beige 버 기/ 베이지 블랙 블루 브라운 Black Blue Brown — 5 군 버건디 카멜 Burgundy Camel 에크루 (뉴트럴 톤) Ecru Gold 골드 르\_\_ 그린 그레이 카키 Green Grey . Khaki 메탈릭톤 Metallic 말티컬러 네이비 Multicolour Navy Orange 데이너 오렌지 핑크 Pink 퍼플 Purple 레트 Red 실버 톤 Silver 청록색 Turquoise White 화이트 옐로우 기타 Yellow Other

#### Printed 패턴

| Plain<br>Abstract<br>Crocodile<br>Floral<br>Gingham | 플레인<br>추상 패턴<br>크로커다일<br>플로럴<br>체크무늬 |
|-----------------------------------------------------|--------------------------------------|
| Houndstoot<br>(격자 무늬)                               | h 하운드투스                              |
| Leopard                                             | 레오파드                                 |
| Polkadot                                            | 물방울 무늬                               |
| Snakeskin                                           | 뱀가죽 무늬                               |
| Striped                                             | 줄무늬                                  |
| Tartan                                              | 타탄                                   |
| Zebra                                               | 얼룩말 무늬                               |
| Other                                               | 기타                                   |

#### 10. 추가 정보 설명하기 결함 및 변경 사항이 있는 경우 기재하기. 정확한 측정 기입하기 (요청된 경우).

Description

설명

.... 🕆 🔳

3 :57

1

Description

Measurements 측정

결함 및 변경 사항 기재하기. 한글로 기재할 시-제품 업로딩이 성공적으로 완료되면, 영어로 자동 번역되어 업로딩 됩니다 (**15.** 참고).

Description

 $\overline{}$ 

가격

1 1 1

 $\langle \times \rangle$ 

┙

What should I include in the

description?

ㅂ ㅈ

 $\bigcirc$ 

123 😄

g

Me

Û

Notifications

C つ 人 业 4 序 形 1

я є ż ҵ ҭ т

아주 좋은 상태, 브라운색 가죽 가방

OK

'Example' (예시) 를 클릭하여 제품 측정 방법 참조하기.

| 5:17 🕫 |              |    | al \$ ■) |
|--------|--------------|----|----------|
|        | Measurements | 6  | OK       |
| Unit   | 단위           |    | cm       |
| Height | 높이           | cm | Example  |
| Width  | 너비           | cm | Example  |
| Depth  | 깊이           | cm | Example  |
|        |              |    |          |
|        |              |    |          |
|        |              |    |          |
|        |              |    |          |
|        |              |    |          |
|        |              |    |          |
|        |              |    |          |
|        |              |    |          |
|        |              |    |          |
|        |              |    |          |
|        |              |    |          |
|        |              |    |          |
|        |              |    |          |
|        | -            | -  |          |

11. 판매자 정보 추가 판매자 세부 정보를 통해 선불 배송 라벨을 작성할 수 있습니다. 이 항목에 대한 요청은 첫 번째 아이템 업로딩 시, 한 번만 요청됩니다.

G Sell

•=

â

Home

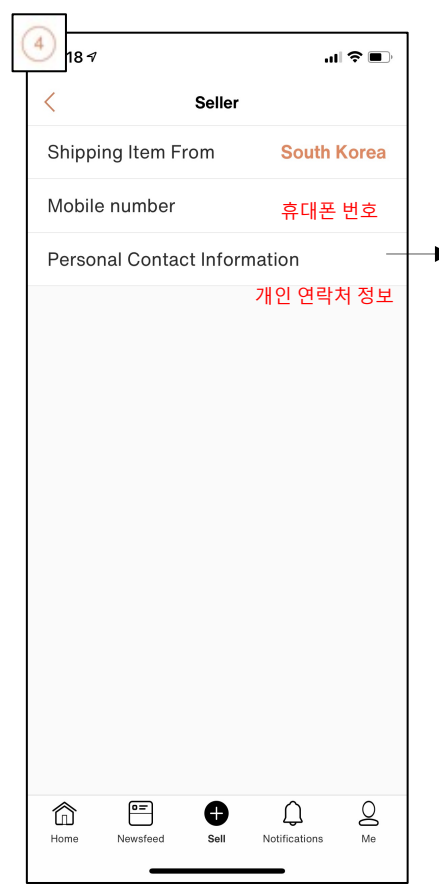

| 5:19 ৵                                      | al'       | ? ■  |
|---------------------------------------------|-----------|------|
| Personal Contact Inform                     | nation    | ОК   |
| This information will not displayed.        | be public | sly  |
| Title                                       | 타이틀       | Mrs  |
| Last name                                   | 성         |      |
| First name                                  | 이름 ste    | fano |
| Company                                     | 회사        |      |
| Country South Korea                         | 국가        | ~    |
| State/Province/County                       |           |      |
| Address                                     | 주소        |      |
| Address line 2                              | 상세주소      |      |
| Postcode                                    | 우편번호      |      |
| City / Suburbs                              | 시/군       |      |
|                                             |           |      |
| ^                                           |           |      |
| Why are you asking me for this information? |           |      |

12. 제품 상태 설명하기 제품 상태에 대해 확실하지 않은 경우, 항목 설명에 대한 자세한 정보 제공하기.

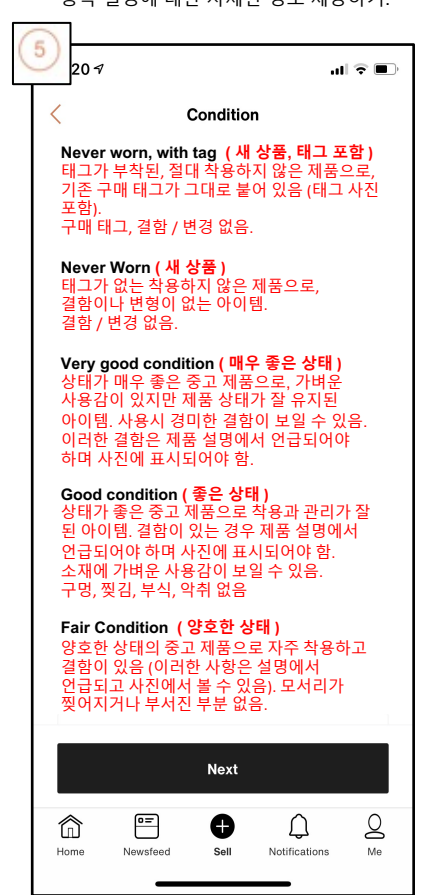

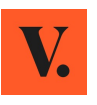

**13. 가격 측정하기** 베스티에르 콜렉티브에서 판매된 유사 판매품 기준으로 제안된 가격 참고하기. 받으실 가격을 바로 확인해보세요.

| 5 :30            |                                                                                                    |                                                                        | 🗢 📭       |
|------------------|----------------------------------------------------------------------------------------------------|------------------------------------------------------------------------|-----------|
| <                | Condit                                                                                                    | ion & price                                                            |           |
| Conditi          | on                                                                                                    | Very good                                                              | condition |
| Currenc          | y <mark>통화</mark>                                                                                                    |                                                                        | USD       |
| On site<br>\$ 63 | : 가격<br>0                                                                                                    | For you : 받으<br>\$ 535.5                                               | 2실 가격     |
| Recom            | mended price :                                                                                                    | 620\$                                                                  | ~         |
| Similar<br>유사 1  | sold items (Ver<br>판매품<br>Ba<br>Sol                                                                                                    | v good condition)<br>n <b>di</b><br>guette leather min<br>d for 466 \$ | ni bag    |
|                  | Fer<br>Tradition<br>Tradition<br>Tradittion<br>Tradittion<br>Tr | ndi<br>th bag                                                          |           |
|                  | с                                                                                                    | onfirm                                                                 |           |
| Home             | Newsfeed                                                                                                    | Sell Notification                                                      | ns Me     |
|                  |                                                                                                    |                                                                        |           |

14. 아이템 업로 딩하기 다섯 단계가 모두 완료되었는지 확인 후, 'CONFIRM' (확인) 을 클릭하여 목록 제출하기.

| 4:4                                       | 6                            | .1  ? ■ |
|-------------------------------------------|------------------------------|---------|
| <                                         | Ready for validation         |         |
|                                           | i) How to sell successfully  | ?       |
|                                           | <b>J.Crew</b><br>men's Shirt |         |
|                                           | Information                  | >       |
| Ø                                         | Photos                       | >       |
| Ø                                         | Description                  | >       |
| Ø                                         | Seller                       | >       |
| Ø                                         | Condition & price            | >       |
| Opti                                      | onal information             | >       |
| stefano, your submission is now complete! |                              |         |
|                                           | CONFIRM                      |         |
| Home                                      | Newsfeed Sell Notification   | s Me    |

| 영어로 자동 번역됨)                                                                                      |
|--------------------------------------------------------------------------------------------------|
| Summary OK                                                                                       |
| Thank you!                                                                                       |
| Congrats for this successful deposit!<br>Double your chances to sell by<br>depositing more items |
| Coach<br>Leather handbag<br>HK\$1,500 (For you: HK\$1,500)                                       |
| Are you already a Fashion Activist? Help<br>(                                                    |
| Description                                                                                      |
| In very good condition, brown leather bag                                                        |
| Information                                                                                      |
| Reference: 16245533                                                                              |
| State: Very good condition                                                                       |
| Material-Leather<br>+ Sell an item                                                               |
|                                                                                                  |
| Home Newsfeed Sell Notifications Me                                                              |

**15. 완료!** 제품 리스팅이 성공적으로 완료되었습니다! (한글로 제품 설명을 입력한 경우,

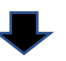

당사의 큐레이션 팀이 귀하의 아이템 목록을 확인할 것입니다. 만일 귀하의 아이템이 요구 조건을 충족한다면 48시간 이내에 온라인에 업로딩 됩니다. 이때, 알림 메시지가 바로 표시됩니다.

즐거운 판매되세요!